## INSTRUKCJA POŁĄCZENIA Z OPERATOREM W SPRAWIE WIDEOKONFERENCJI

W celu połączenia się z pracownikiem Biura Obsługi Interesanta w sprawie uzyskania informacji odnośnie wideokonferencji lub sprawdzenia statusu sprawy, w przeglądarce należy wpisać adres:

https://e-konf.wroclaw.sa.gov.pl/wokandasabialystok +Wokandasabialystok | Sąd Apelac 🗙 С Ô https://e-konf.wroclaw.sa.gov.pl/wokandasabialystok ഹ

W przypadku uruchomienia systemu na komputerze, na ekranie może pojawić się prośba o zezwolenie na dostęp do mikrofonu i kamery. Należy kliknąć w przycisk "Zezwalaj" lub "Udostępnij" (w zależności od użytej przeglądarki).

## W przeglądarce Chrome:

| ← → C 🔒 e-konf.wroclaw.sa.gov.pl/wokandasabialystok                                                                                 |                                                               |
|----------------------------------------------------------------------------------------------------|---------------------------------------------------------------|
| …roclaw.sa.gov.pl prosi o pozwolenie na: ×<br>■ Korzystanie z Twojij kamery<br>♦ Korzystanie z Twojego mikrolony<br>Zezwalaj Blokuj |                                                               |
|                                                                                                    |                                                               |
|                                                                                                    | Spotkanie potrzebuje używać Twojego mikrofonu i kamery.       |
|                                                                                                    | Wybierz <i>Pozwół</i> , gdy przeglądarka zapyta o pozwolenie. |
|                                                                                                    |                                                               |
|                                                                                                    |                                                               |
|                                                                                                    |                                                               |

Obraz przedstawia zezwolenie użycia kamery i mikrofonu w przeglądarce Google Chrome.

| <u>w pizegiądu</u>                  |                                                                                             |
|-------------------------------------|---------------------------------------------------------------------------------------------|
| 🐵 🛛 🄌 Wokandasabialystok   Sąd Apel | +                                                                                           |
| $\leftarrow \rightarrow c$          | A D https://e-konf.wrodaw.sa.gov.pl/wokandasabialystok                                      |
|                                     | Czy udostępnić obraz z kamery i dźwięk z milarofonu witrynie<br>"e-konfarroclawiszagovoji"? |
|                                     | CI GENERAL WEBCAM V                                                                         |
|                                     | MAkorfon (GENERAL WEBCAM)  Pamietaj te decryije  Ldooxtepin  Biokuj   Biokuj                |
|                                     |                                                                                             |
|                                     | Spotkanie potrzebuje używać Twojego mikrofonu i kamery.                                     |
|                                     | Wybierz <b>Udostępnij wybrane urządzenie</b> , gdy przeglądarka zapyta o pozwolenie.        |
|                                     |                                                                                             |
|                                     |                                                                                             |
|                                     | Obraz przedstawia zezwolenie użycia kamery i mikrofonu w przeglądarce Firefox.              |

W przeglądarce Firefox

W następnej kolejności pojawi się komunikat o wpisanie nazwy. Należy wpisać swoje pełne imię i nazwisko. Nie należy posługiwać się inicjałami ani pseudonimami. Po wpisaniu danych należy kliknąć przycisk "OK".

| Cześć! Jak się nazywasz? | ×  |
|--------------------------|----|
| Wpisz tutaj swoje imię   |    |
|                          |    |
|                          |    |
| Anuluj                   | ок |
|                          |    |

Obraz przedstawia okno pozwalający na wpisanie swoich danych.

## UWAGA !!!

Po zaakceptowaniu przyznania dostępu do mikrofonu i kamery użytkownik będzie słyszany i widziany przez pracownika Biura Obsługi Interesanta.

W kolejnym kroku pojawi się wokanda, na której można sprawdzić status sprawy: *Planowana, W toku* lub *Zakończona*.

| 0                            | and the second second s |               |                          |       |  |
|------------------------------|----------------------------------------------------------------------------------------------------|---------------|--------------------------|-------|--|
| _                            |                                                                                                    |               |                          |       |  |
| iąd Apelacyjny w Blałymstoku |                                                                                                    |               |                          |       |  |
| against in such when         | na, 11 augustas (111)                                                                                                    |               |                          | 10:47 |  |
| oczątek                      | Sale                                                                                                    | Sygnatura     | Status / Komunikaty      |       |  |
| 3:30                         | V                                                                                                    | I ACa 1345/21 | Planowana                |       |  |
| 4:00                         | Ш                                                                                                    | I AGa 16/22   | Planowana                |       |  |
|                              |                                                                                                    |               |                          |       |  |
|                              |                                                                                                    |               |                          |       |  |
|                              |                                                                                                    | 13            |                          |       |  |
|                              |                                                                                                    |               |                          |       |  |
|                              |                                                                                                    |               |                          |       |  |
|                              |                                                                                                    |               |                          |       |  |
|                              |                                                                                                    |               |                          |       |  |
|                              |                                                                                                    |               | group water and a second | _     |  |
|                              |                                                                                                    |               |                          |       |  |

W przypadku konieczności uzyskania informacji bezpośrednio od pracownika Biura Obsługi Interesanta należy o tym fakcie poinformować go i poczekać na zgłoszenie operatora. Operator będzie udzielał informacji związanych <u>tylko i wyłącznie</u> z wokandą i wideokonferencją.